## Quickpay

## **Reinstating a Leaver**

If an employee who previously with the company but has not been on the payroll this tax yearthen you will have to treat them as a new starter and set them up under a new employee number.

If an employee was with the company this tax year and they left, the employee should have been marked as a leaver. If the employee returns to work in the same tax year you may activate them once more under their original number/ Upon their return, delete the **Finish Date** and **Finish Period** from **Details 2** of **Employee Details**.

| nployee Details                               |                        |            |                            |            |             |                 |                |
|-----------------------------------------------|------------------------|------------|----------------------------|------------|-------------|-----------------|----------------|
| Emp No. 1 🔽 Foren                             | ame Joe                | Surn       | ame Bloggs                 | Cost       | Code SALE   | 🤱 Set Up N      | ew Employees   |
| Details 1 Details 2                           | Payments               | Deductions | Tax Deduc                  | tion Card  | Notes C:    | SO Details      | PPSI Data      |
| Gross / Tax Ex P45<br>Gross / Tax this Employ | Gross Pay              | Tax Paid   | Gross Income               |            |             |                 |                |
| Gross / Tax To Date                           | 1000.00                |            | Start Date                 | 01/10/2003 | ÷۲          | aid to Period 2 | Save<br>Ignore |
| Bank Sort Code                                | 93-41-78               |            | Deceased<br>Finish Date    | 24/03/2011 | त्र<br>स्रा | ounding B / F   | Cancel         |
| Bank Account No.<br>Bank Account Name         | 29903354<br>Joe Bloggs |            | Finish Period              | 3          |             |                 |                |
| Mothers Maiden Name                           |                        |            | Holidays<br>Cert. Sick     |            | Taken       | Director        |                |
| Date of Birth                                 |                        | ÷          | Uncert, Sick<br>Other Days |            |             |                 | REP            |
| ell me more about Employn                     | nent details           |            |                            |            |             |                 |                |

To remove the **Finish Date** you need to click on the day part so that the first two digits are highlighted and then press the **Delete** key.

If the employee has worked for another company in the meantime then you will have to enter the P45 Gross Pay and Tax Paid details into Details 2 of Employee Details. Bear in mind that you will have to reduce these amounts by the Gross Pay and Tax Paid whilst the employee was originally on your payroll.

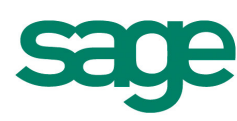

| uickpa                                                                                                    | ıy                                   |                                                                                                    |  |
|----------------------------------------------------------------------------------------------------|--------------------------------------|----------------------------------------------------------------------------------------------------|--|
| ployee Details                                                                                                    |                                      |                                                                                                    |  |
| mp No. 1 💽 Fore                                                                                                    | name Joe                             | Surname Bloggs Cost Code SALE As Set Up New Employees                                                                                                    |  |
| etails 1 Details 2                                                                                                    | 2 Payments Deduc                     | tions Tax Deduction Card Notes CSO Details USC PRSI Details                                                                                                    |  |
| Gross / Tax Ex P45                                                                                                    |                                      | Gross Income 1000.00                                                                                                    |  |
| Gross / Tax this Employ                                                                                                    | 1000.00                              | USC 20.00 Show Details                                                                                                    |  |
| Gross / Tax To Date                                                                                                    | 1000.00                              | Save                                                                                                    |  |
|                                                                                                    | VTD                                  | Start Date 01/10/2003                                                                                                    |  |
| Taxable Disability Benefi                                                                                                    |                                      |                                                                                                    |  |
| Taxable Disability Benefi                                                                                                    |                                      | Start Period 10 Rounding B / F Cancel                                                                                                    |  |
| Taxable Disability Benefi<br>Bank Sort Code                                                                                  | 93-41-78                             | Start Period     10     Productor endor     2       Deceased     Rounding B / F     Cancel                                                                                                    |  |
| Taxable Disability Benefi<br>Bank Sort Code<br>Bank Account No.                                                              | 93-41-78 V<br>29903354               | Start Period     10     Fraid for Field     2       Deceased     Rounding B / F     Cancel       Finish Date     24/03/2011 : T     Rounding C / F                                                                                                    |  |
| Taxable Disability Benefi<br>Bank Sort Code<br>Bank Account No.<br>Bank Account Name                                         | 93-41-78<br>29903354<br>Joe Bloggs   | Start Period     10     France Field     2       Deceased     Rounding B / F     Cancel       Finish Date     24/03/2011 •     Rounding C / F                                                                                                    |  |
| Taxable Disability Benefi<br>Bank Sort Code<br>Bank Account No.<br>Bank Account Name                                         | 93-41-78 V<br>29903354<br>Joe Bloggs | Start Period     10     10     10     10     10       Deceased     Rounding B / F     Cancel       Finish Date     24/03/2011 ÷     Rounding C / F       Due     Taken     Director                                                                                                    |  |
| Taxable Disability Benefi<br>Bank Sort Code<br>Bank Account No.<br>Bank Account Name                                         | 93-41-78 💟<br>29903354<br>Joe Bloggs | Start Period     10     10     10     10     20       Deceased     Image: Control of the control of the cont |  |
| Taxable Disability Benefi<br>Bank Sort Code<br>Bank Account No.<br>Bank Account Name<br>Mothers Maiden Name                  | 93-41-78 V<br>29903354<br>Joe Bloggs | Start Period 10   Deceased Rounding B / F   Finish Date 24/03/2011 ÷   Finish Period 3     Due Taken   Holidays Director   Cert. Sick Director                                                                                                    |  |
| Taxable Disability Benefi<br>Bank Sort Code<br>Bank Account No.<br>Bank Account Name<br>Mothers Maiden Name<br>Date of Birth | 93-41-78<br>29903354<br>Joe Bloggs   | Start Period 10   Deceased Rounding B / F   Finish Date 24/03/2011 •   Einish Period 3     Due Taken   Holidays Director   Cert. Sick Director                                                                                                    |  |

On the P45 form itself section 5 splits into two parts A & B

- A) shows the Gross Pay and Tax Deducted total since January 1B) shows the Gross Pay and Tax Deducted totals this employment only

You need to subtract This Employment figures that are already in the Employee Details from those in part A of the P45 to give amounts that should be entered on the Prev. (P45) line.

If employee was marked as a leaver due to the fact they were absent from work for a number of weeks and were not employed elsewhere, you will need to remove the indicator that shows the employee Left in the Tax Deduction Card within Employee Details.

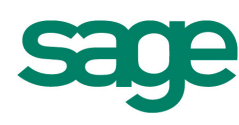

## Quickpay

| loyee De        | etails         |                   |                  |               |                 | _         |                       |            | _     | ×            |
|-----------------|----------------|-------------------|------------------|---------------|-----------------|-----------|-----------------------|------------|-------|--------------|
| ip No. 1        | Forer          | name Joe          | Su               | rname Blogg   | IS              | Cost (    | Code SALE             | 🤱 Set      | Up Ne | w Employees  |
| 🥖 A tir         | mesheet has b  | een entered for t | his employee thi | s period. Som | e details are r | iot edita | ble. <u>Tell me n</u> | hore       |       |              |
| tails 1         | Details 2      | Payments          | Deduction        | s Tax De      | duction C       | ard       | Notes C               | SO Details | _     |              |
|                 |                |                   |                  |               |                 |           |                       |            |       | PRSI Details |
|                 |                |                   |                  |               |                 |           |                       |            |       |              |
| Ins.            | PRSI           | Multiple          | Cer              | t Uncert      | Other           |           | BIK                   | BIK        |       |              |
| 7KS 1D          | LOCK           | Енфюунент         | Hois Sick        | SICK          | Days            | Г         | Amount                | Tax        | -     | Save         |
| 9               | Ē              |                   |                  |               |                 | -         |                       |            | -     |              |
| 13              | Г              | Г                 |                  |               |                 | <u>.</u>  |                       |            |       | Ignore       |
|                 | Г              | Г                 |                  |               |                 | Г         |                       |            |       |              |
|                 | Г              |                   |                  |               |                 | Г         |                       |            |       | Cancel       |
|                 |                |                   |                  | -             |                 | E         |                       |            | _     |              |
|                 |                |                   |                  | -             |                 | -         |                       | -          | -     |              |
|                 | - F            |                   |                  |               |                 | -         |                       |            | _     |              |
|                 | Ē              | Ē                 |                  |               |                 | Ē         |                       |            | _     |              |
|                 | Г              | Г                 |                  |               |                 | Г         |                       |            |       |              |
|                 |                |                   |                  |               |                 | Ē         |                       |            | _     |              |
|                 |                |                   |                  | _             |                 | E         |                       |            | _     |              |
|                 |                |                   |                  |               |                 | -         |                       | -          | ~     |              |
| 7               | -              | •                 |                  |               |                 |           |                       |            | >     |              |
| u<br>Il need to | override these | values            |                  |               |                 |           |                       |            | _     |              |
| It need to      | oveniue (riese | values            |                  |               |                 |           |                       |            |       |              |

The main reason for this scenario would be if the employee was on maternity and you chose to mark them as a leaver rather than ignore their timesheets each payroll run. When this happens the employee is still considered to be under your employment.

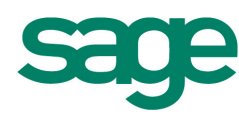